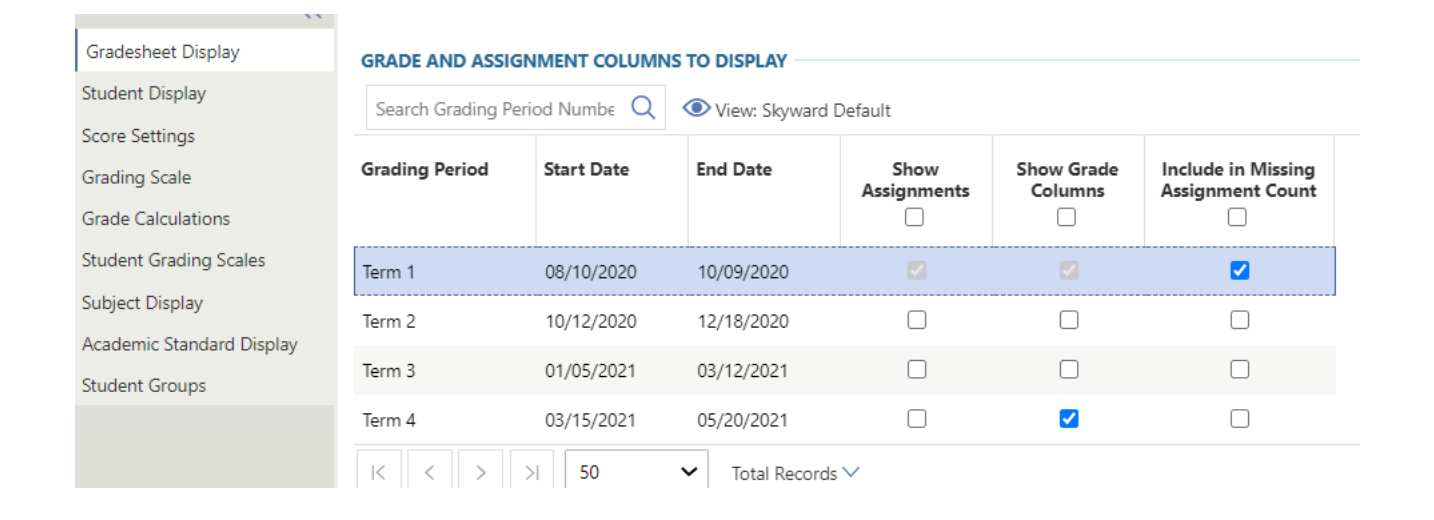

Click on Gradesheet Display and ensure Show Grade Columns Term 4 is check marked and save changes if needed

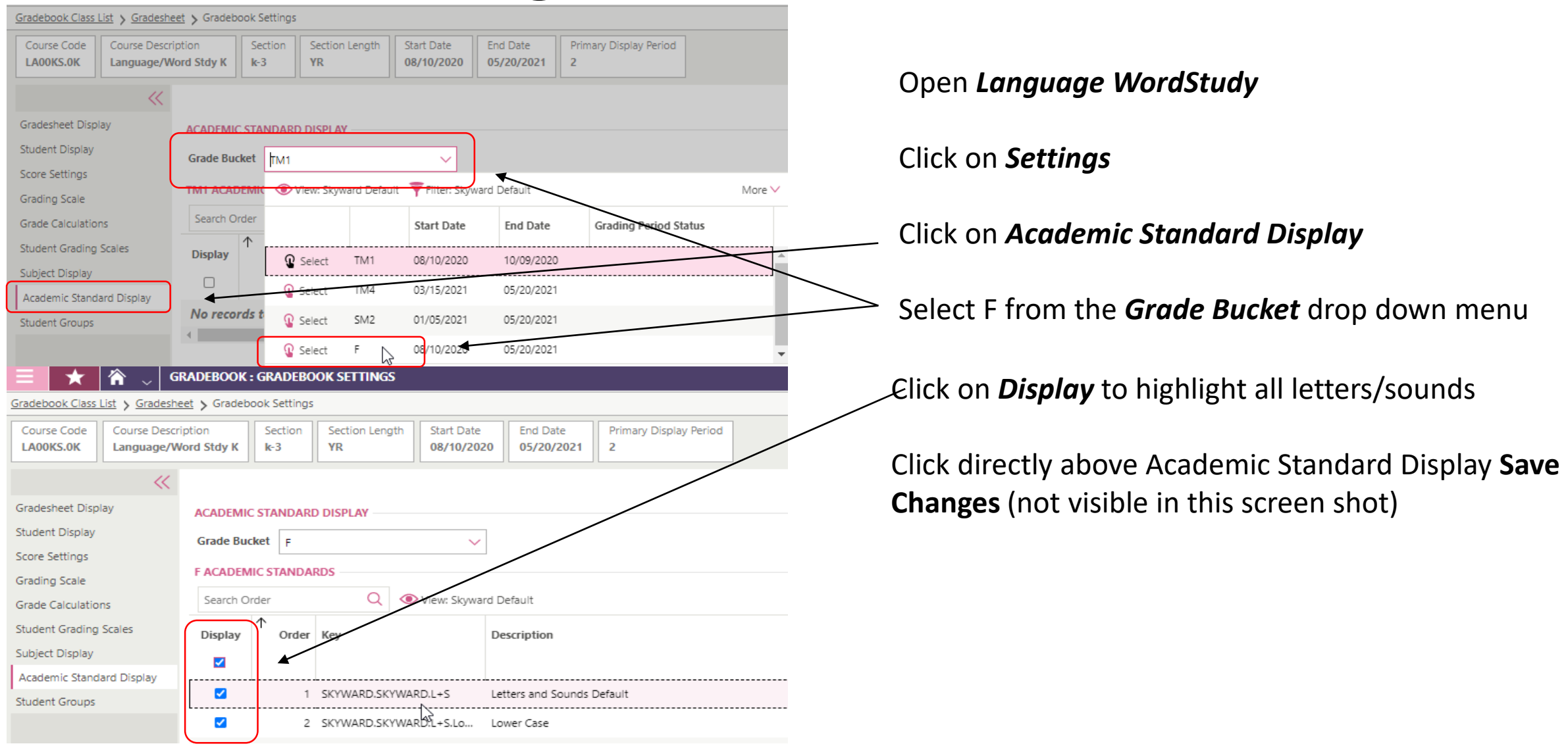

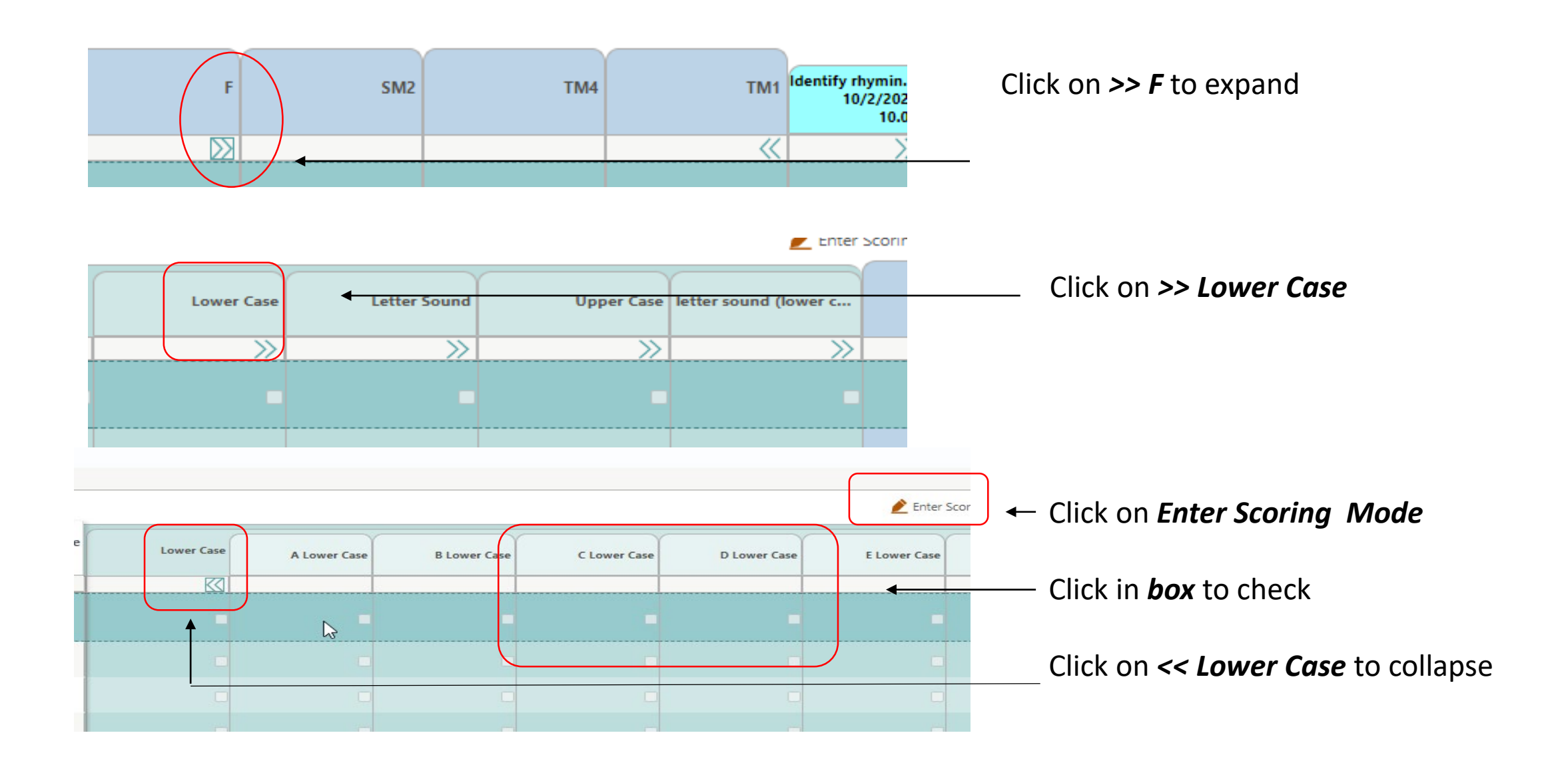

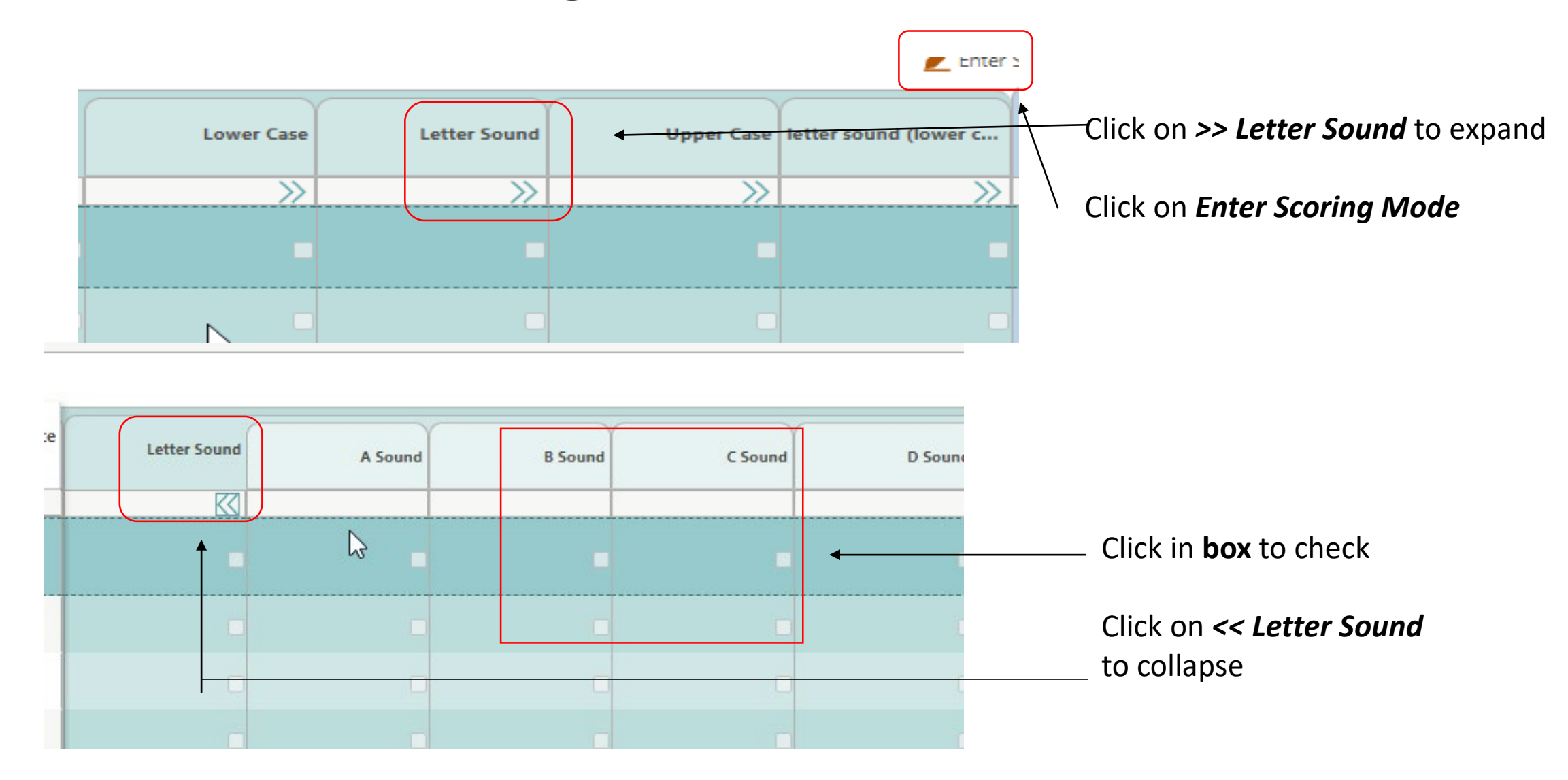

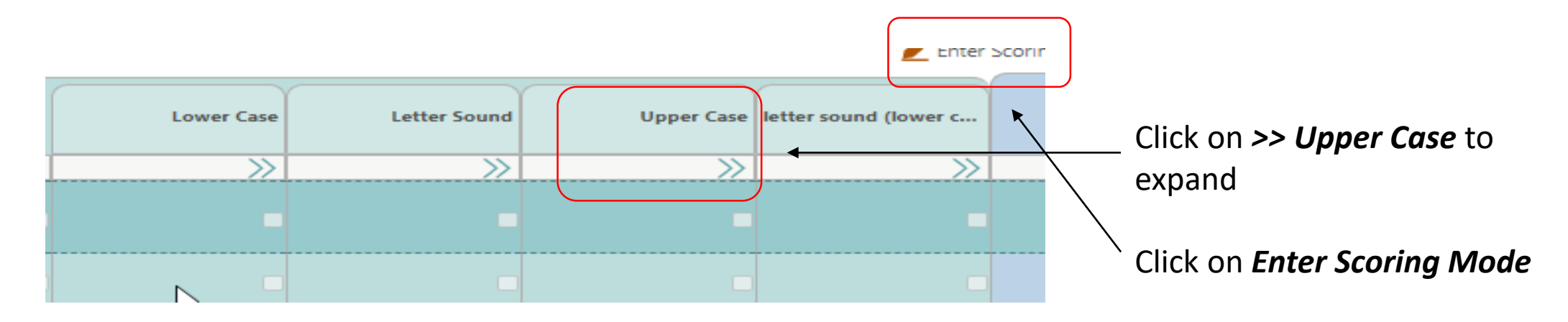

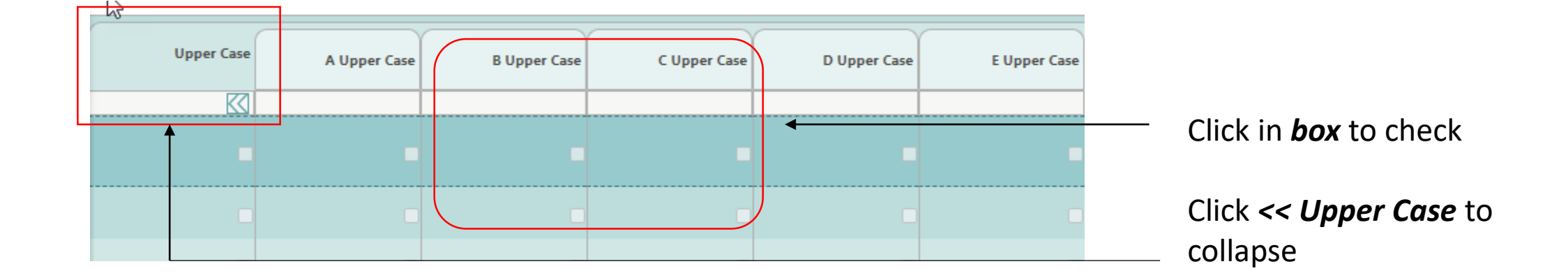

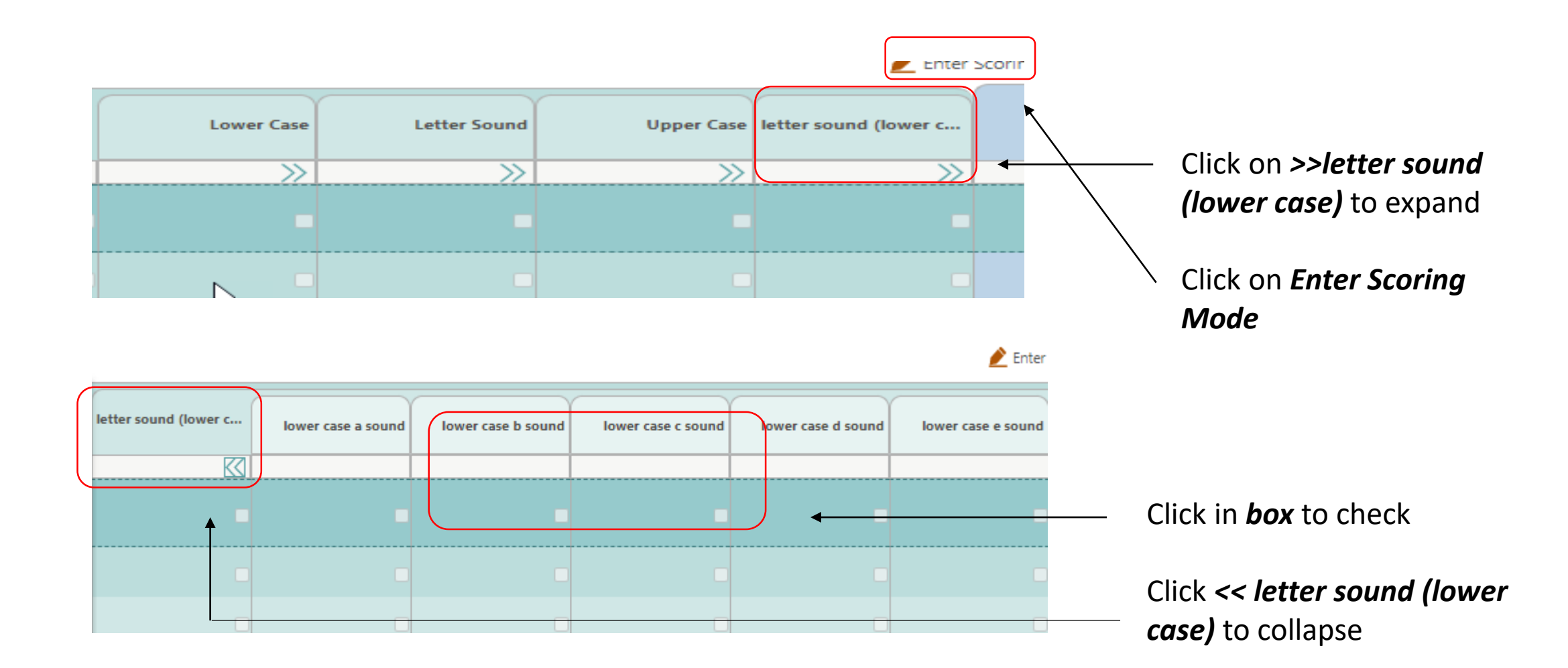